# Vejledning til TerraSync

Udarbejdet til LHN af Mads Knudsen, Geoteam A/S.

## **Oprettelse af forbindelse til GPS.**

Vælg Setup i menuen øverst til venstre. Ikon med GPS/GNSS skal være aktiveret. Se øverst til højre.

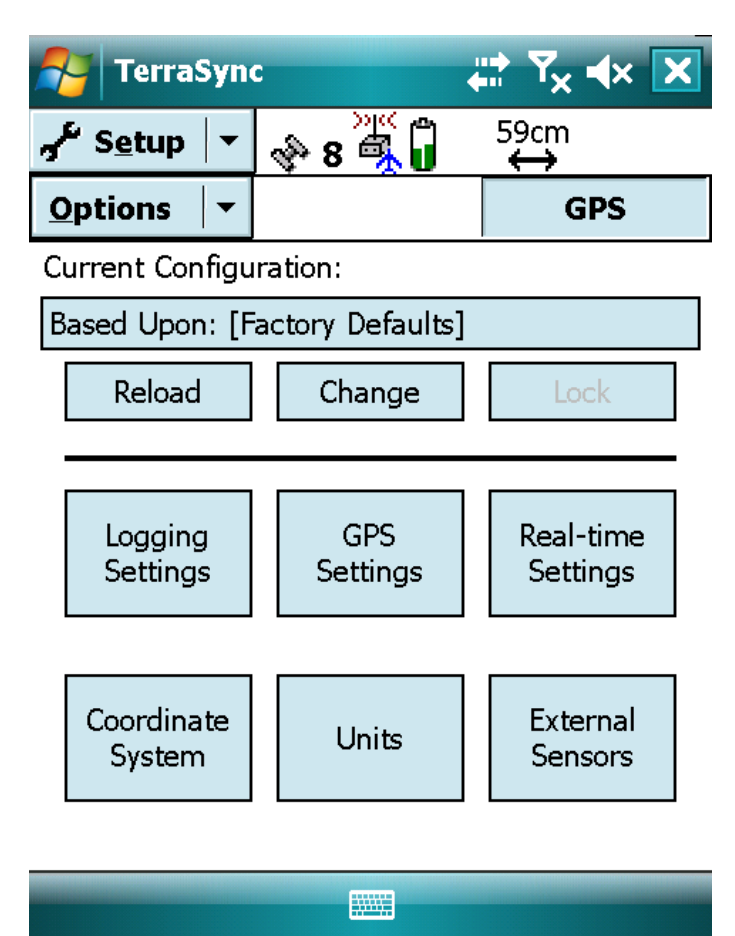

#### **Oprettesle** af job

Åben Data-menuen vha. knap øverst til venstre. Indtast ønsket filnavn for det pågældende projekt. Tryk efterfølgende "Create".

| 📃 MyMobiler                  |            |                     | ,              |   |  |  |
|------------------------------|------------|---------------------|----------------|---|--|--|
| <u>File Edit View T</u> ools |            |                     |                |   |  |  |
| ] 🖩   🚜 🗅 🛍   🖥 🖫            | 🖫   💫 🏷    |                     |                |   |  |  |
| 🎦 TerraSync                  |            | #* Y <sub>×</sub> = | (× 🗙           |   |  |  |
| <u>∎</u>                     | 🚸 8 🖏 🗓    | 59cm<br>↔           |                |   |  |  |
| New 🔻                        |            | Cr                  | eate           |   |  |  |
| Create New D                 | ata File   |                     | ▲              |   |  |  |
| File Type:                   |            | Rover               | •              |   |  |  |
| Location:                    |            |                     |                |   |  |  |
| File Name:                   |            |                     |                |   |  |  |
| Indtast ønsket filnavn her!  |            |                     |                |   |  |  |
| Dictionary Nam               | ne: Ger    | neric               | <b>~</b>       |   |  |  |
| 123 1 2 3 4                  | 5678       | 90-                 | =              |   |  |  |
| Tab q w e                    | r t y u    | i o p               |                |   |  |  |
| CAPasd                       | [f]g[h]j   |                     |                |   |  |  |
| Shift z x c                  | vbnm       | <u>lulu</u>         | <u>// – / </u> |   |  |  |
|                              |            |                     | <u>l←l→</u>    |   |  |  |
|                              |            |                     |                |   |  |  |
|                              |            |                     |                | l |  |  |
|                              | •          |                     |                |   |  |  |
| Confirm An                   | tenna Heig | ht                  |                | X |  |  |
| Height:                      | 2.000 m    | 1                   |                |   |  |  |

| Measure To: | Bottom of antenna moi 👻 |
|-------------|-------------------------|
| ОК          | Cancel                  |

Bekræft antenehøjden og tryk OK.

### **Registrering af punkter**

Gå til Map vha. øverste venstre knap. Punkter registreres ved at trykke på den "blå cirkel". Vælg "Point\_generic". Mens punktet måles holdes GPS-antennen i ro. Tælleren øverst til højre fortæller hvor mange sekunders data der anvendes til bestemmelse af punktets koordinater. Jo flere sekunder, jo bedre nøjagtighed. Når der er registreret tilstrækkeligt data trykkes OK. Punktet kan nu ses på kortet som en firkant med et kryds i. Herefter kan der frit måles nye punkter ved igen at trykke på den "blå cirkel" i toppen af menu-linien.

| 🄁 т                                                                                                    | erraSync         |                                  | t‡ Y <sub>×</sub> ∢× | ×                                                                                    | <b>1</b>                     | Terra       | Sync          | ;   |                                      | Y <sub>×</sub> ∢× ok        |
|----------------------------------------------------------------------------------------------------|------------------|----------------------------------|----------------------|--------------------------------------------------------------------------------------|------------------------------|-------------|---------------|-----|--------------------------------------|-----------------------------|
| $\stackrel{\texttt{Map}}{\leftarrow} \mathbf{N} = \mathbf{V} = \mathbf{V} = \mathbf$ |                  |                                  |                      | <b>Data</b> $\checkmark$ <b>8 8 1</b> $\leftrightarrow$ <b>5</b> 9cm <b>(a)</b> $17$ |                              |             |               |     |                                      |                             |
| <b>∧</b>   •                                                                                                    | <u>O</u> ptions• | L <u>a</u> yers ▼                | •                    |                                                                                      | Colle                        | ec <u>t</u> | •             |     | <u>O</u> ptions•                     | Pause 📕                     |
| ₽                                                                                                    |                  | Create feature:<br>Point_generic |                      |                                                                                      | 1 Poi                        | int_ge      | ener          | ric | 📕 ОК                                 | Cancel                      |
| •                                                                                                    | ×                |                                  |                      |                                                                                      | Comment:                     |             |               |     |                                      |                             |
|                                                                                                    |                  | Area_generic                     |                      |                                                                                      |                              |             |               |     |                                      |                             |
|                                                                                                    |                  |                                  |                      | I                                                                                    |                              |             |               |     |                                      |                             |
| *****                                                                                                    |                  |                                  |                      |                                                                                      |                              |             |               |     |                                      |                             |
|                                                                                                    |                  |                                  | ·                    |                                                                                      | 123 1<br>Tab<br>CAP<br>Shift | qw<br>as    | 3 4<br>e<br>d | f c | 6 7 8 9<br>y u i<br>g h j k<br>b n m | 0 - = •<br>0 p [ ]<br>1 ; ' |
| <b>←</b> ↑                                                                                                    | ↓ → ⊕ ⊝          | 0                                |                      | <u>10m</u>                                                                           | Ctl                          | áü (`       |               |     |                                      |                             |
|                                                                                                    |                  |                                  |                      |                                                                                      |                              |             |               |     |                                      |                             |

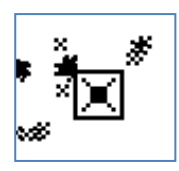

#### Måling af afstande mellem punkter

I Map-vinduet vælges afstandsværktøjet. Dette findes ved ikonen under Map i menulinien (se nedenfor). Afstande måles ved at klikke på de punkter i kortet man vil bestemme afstanden imellem. Det er muligt at vælge mere end 2 punkter, så man derved finder afstanden langs et trace. Afstanden vises i en tekstboks øverst til venstre (se nedenfor). Opmålingen afsluttes ved at trykke på den røde firkant med en lineal under.

| 餐 TerraSync                              | ,                          | С 🔊 Т               | erraSync           |                    | # Y <sub>×</sub> ∢× 🗙 |
|------------------------------------------|----------------------------|---------------------|--------------------|--------------------|-----------------------|
| 🕴 Map 🛛 🔻 💊 9 🕰                          | <sup>a</sup> ) 52cm<br>↓ ↔ | <u>∔</u> <u>M</u> a | ip 🔤 🍕             | e 9 👰 🖗            | 52cm<br>↔             |
| □□□□ ▼ <u>O</u> ptions▼ L <u>a</u> ye    | rs 🗸 📕 🔶 💵                 |                     | <u>O</u> ptions    | L <u>a</u> yers -  |                       |
| ✓ Select                                 |                            | 14.165              | m                  |                    |                       |
| 🗩 Zoom In                                |                            | 253°43              | <mark>54"  </mark> |                    |                       |
| 💭 Zoom Out                               |                            |                     |                    |                    |                       |
| Pan 👞                                    | <u>.</u>                   |                     | ×                  | ****<br>**         | <i></i>               |
|                                          | **** <b>**</b> **          |                     |                    | H. W. Star         | I.                    |
|                                          |                            |                     |                    | 8 · · · ·          |                       |
|                                          |                            |                     |                    |                    |                       |
| +                                        | -                          |                     |                    |                    |                       |
|                                          |                            |                     |                    |                    |                       |
|                                          | 20                         | m , ,               |                    |                    | 20m                   |
| < ↑↓→⊕⊝⊜⊵                                |                            | <u> </u>            | ↓ → ⊕ (            | ) © <mark>≚</mark> |                       |
|                                          |                            |                     |                    |                    |                       |
| 🊰 TerraSync 📑 🏹 4×                       | ×                          |                     |                    |                    |                       |
| <sup>2</sup> <u>4</u> Map ▼ ⊗ 9 9 1 52cm |                            |                     |                    |                    |                       |
| □□□□ ▼ Options▼ Layers ▼                 |                            |                     |                    |                    |                       |
| <mark>86°05'26"T</mark>                  |                            |                     |                    |                    |                       |
|                                          |                            |                     |                    |                    |                       |
| ← ↑ ↓ → ⊕ ⊖ ⊕                            | <u>20m</u>                 |                     |                    |                    |                       |

## Afslutning af opmåling/job

Gå i menuen Data. Vælg Close. Tryk Yes for at acceptere at lukke jobbet. Udstyret er nu klar til en ny opgave.

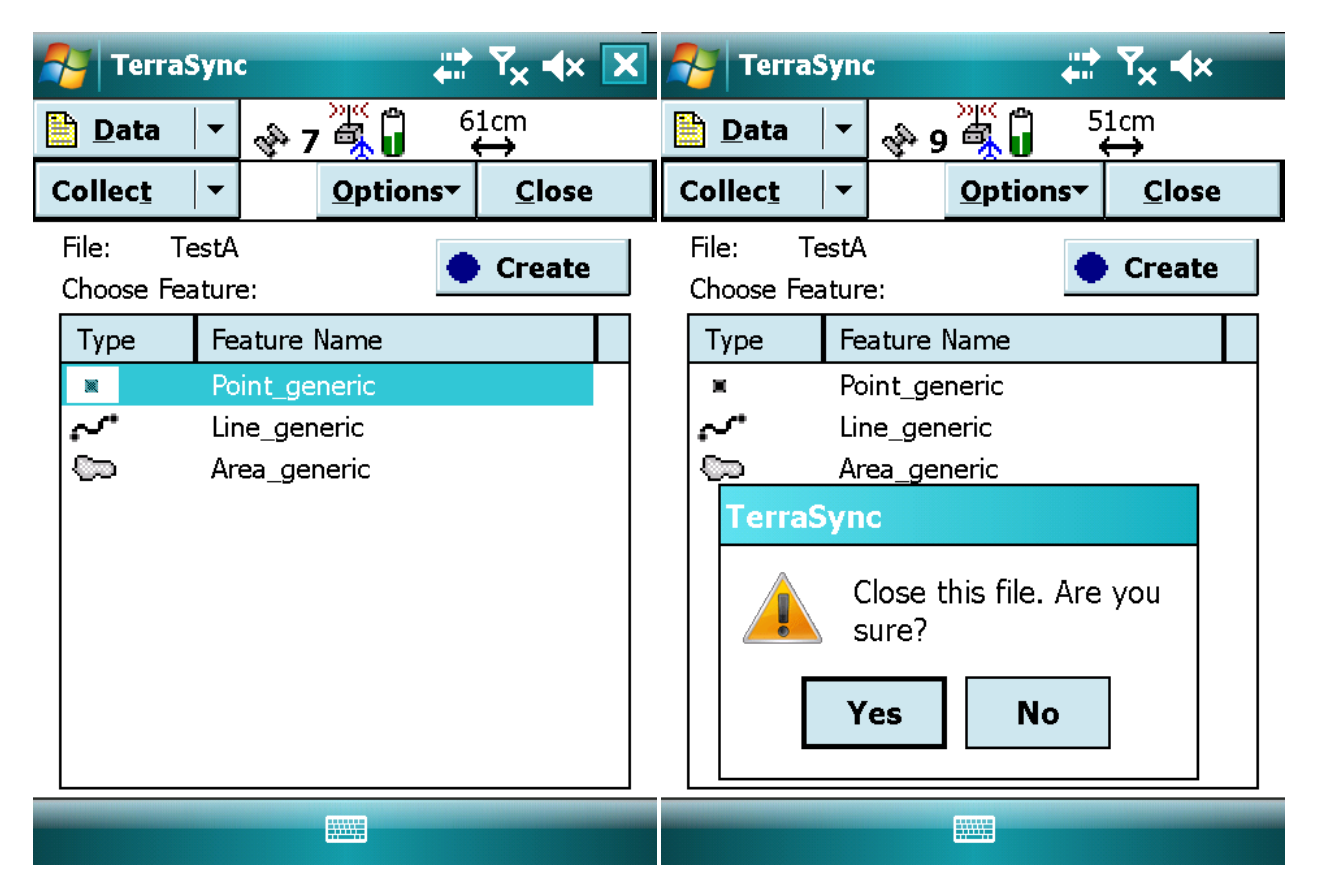